# 第5章

# 对象的轮廓线编辑与颜色填充

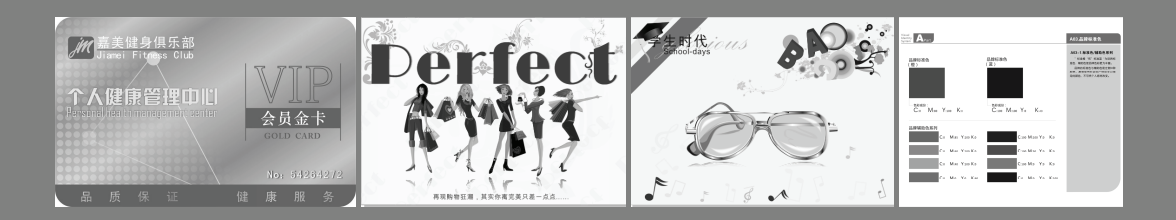

在 CorelDRAW 中,矢量图形由轮廓线和填充色块组成,而用户可以自由地设定轮廓的颜色、宽度以及样式等属性,并可以在对象与对象之间进行轮廓属性的复制。当然还可以将设定的轮廓样式转换为对象,使用编辑曲线的方法对它进行编辑。

用户可以通过 CorelDRAW 中提供的调色板对图形颜色进行选择,还可以自定义颜 色对封闭图形进行填充。也可以通过吸管吸取其他图形的颜色或是位图上的某部分图案, 再进行填充。

### 本章学习要点:

- ▶ 设置对象轮廓线
- ▶ 对象的填充
- ▶ 吸管和油漆筒工具

### 设置对象轮廓 5.1

用户在操作过程中,不仅可以为绘制的矢量图形进行对象轮廓线宽度、颜色及样式 的设置,还可以改变美术字和段落文本的轮廓颜色。

### --5.1.1 轮廓

单击工具箱中的【轮廓工具】圆,弹出【轮廓工具】的展开工具,其中的圆为轮廓 笔工具,可以编辑图形对象的轮 轮廓颜色 细线轮廓 1轮廓 0.2轮廓 0.5轮廓 廓线; 函为轮廓颜色工具,可以 轮廓展开工具栏 编辑图形对象的轮廓线颜色,如 轮廓笔 ·颜色 ₫ - - -图 5-1 所示。 Г

1 颜色

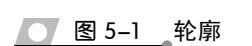

无轮廓 0.1轮廓

CMYK 调色板,轮廓线被设置为

默认的调色板为预制的

黑色,如需要自定义,可选择调色板后面的下拉按钮~, 在其弹出的选择颜色对话框中对颜色的轮廓进行设置, 如图 5-2 所示。

在颜色下拉列表中可以选择需要的颜色,也可以单 击【更多】按钮,打开【选择颜色】对话框,如图 5-3 所示。

改变轮廓线颜色,如图 5-4 所示。图形对象在选取 状态下,直接在调色板中需要的颜色上单击鼠标的右 键,可以快速填充轮廓线。

选择颜色 📕 模型 🜔 混和器 📕 调色板 模型(E); ₩ **|** 十六进制 ¢ #332C2B 0 0 м ÷ 0 🕴 v К 100 ф 名称(N) 黑 ~ 加到调色板(A) ▼ 选项(P) ▼ 确定 取消 帮助 图 5-3 颜色 对

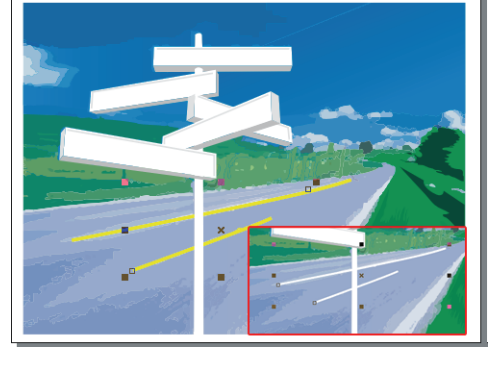

图 5-4

轮廓线颜色

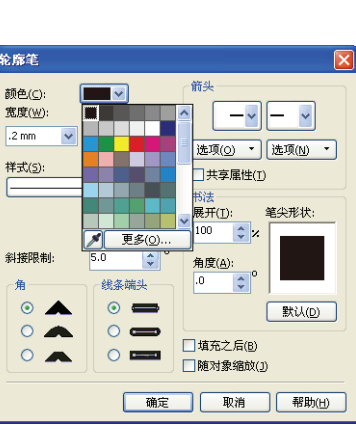

0.75 轮廓

0.25 轮廓

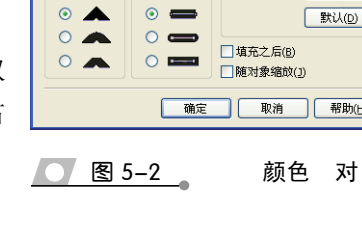

选择所需改变的线条,在工具箱中单击【轮廓笔】按钮圆,然后在弹出的【轮廓展 开工具栏】中单击【轮廓笔】按钮圆,从而打开【轮廓笔】对话框。

用户可以单击【宽度】下面的<sup>■■■</sup> ▼按钮或者直接在其中输入数值来设置线条的宽度。而单击【样式】下拉列表,可以选择所需要的虚线样式,设置完毕后单击【确定】 按钮,如图 5-5 所示。

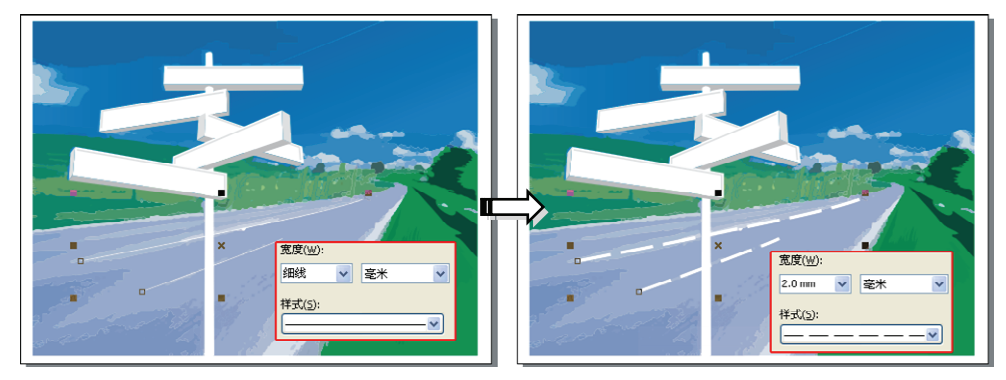

### 图 5-5 线

### 3 线

CorelDRAW 预设了几十种不同形状的箭头,可供用户为直线或者曲线添加箭头,当 用户添加箭头时,可以通过【轮廓笔对话框】或者是按下 F12 键,选择需要添加的直线 或者是曲线,然后在【箭头】选项组内提供的两个下拉列表框中,用户可以通过【左边】 或者【右边】的下拉列表框,在弹出的下拉列表中选择适当的箭头样式,为线条添加所 需的箭头,如图 5-6 所示。

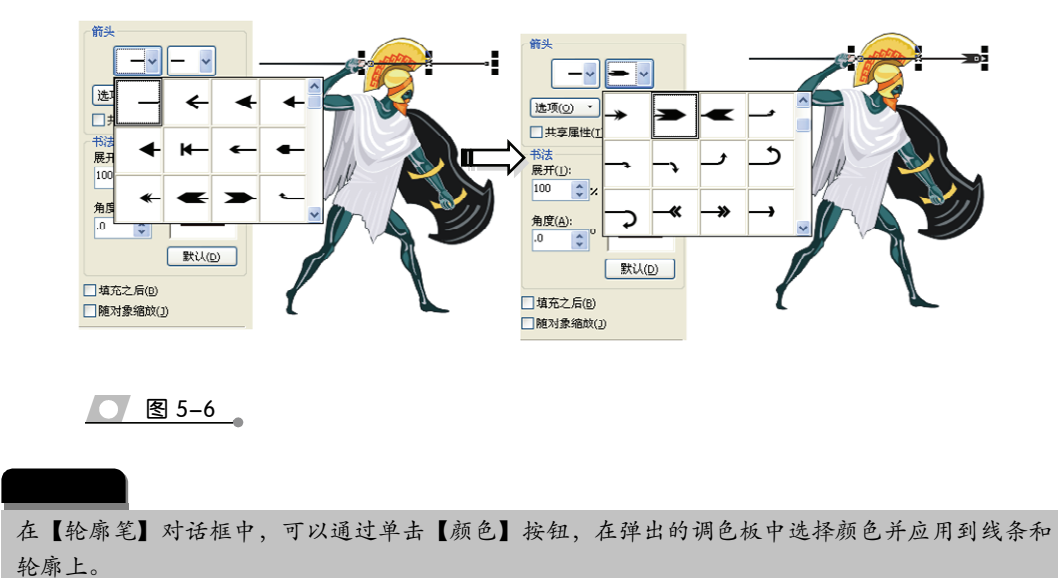

CoreIDRAW X6 中文版标准教程

单击【选项】选项@ · 按钮,可对设定的箭头样式进行新建、对换、删除等。而如 果选择其中的【新建】命令,会弹出【编辑箭头尖】对话框,用户可以编辑箭头的形状。 在轮廓笔对话框中,选择【填充之后】复选框,能将轮廓限制在对象填充的区域之

外。而选择【随对象缩放】 复选框,可以对对象进行比 例缩放,如图 5-7 所示。

4 轮廓线

在【轮廓笔】对话框中, 用户可以通过选择【编辑样 式】 编辑样式...按钮,在弹出 的编辑线条样式对话框中, 拖动滑杆可以调整单元样 式的长度,右下方的是编辑 线条样式的预览框,如图 5-8 所示。

在编辑条上单击或拖动可以编 辑出新的线条样式,下面的两个锁型 图标 <sup>●</sup> 分别表示起点循环位置。线条 样式的第一个点必须是黑色,最后一 个点必须是一个空格。线条右侧的是 滑动标记,是线条样式的结尾,如图 5-9 所示。

| 轮廓笔                                                                                                    | 1                                                                                                    |
|----------------------------------------------------------------------------------------------------|----------------------------------------------------------------------------------------------------|
| 総応差     ●       酸色(c):     ●       ②度(W):     ●       2 mm ● 定米 ●     ●       样式(5):     ●       ●     ●       ●     ●       ●     ●       ●     ●       ●     ●       ●     ●       ●     ●       ●     ●       ●     ●       ●     ●       ●     ●       ●     ●       ●     ●       ●     ●       ●     ●       ●     ●       ●     ●       ●     ●       ●     ●       ●     ●       ●     ●       ●     ●       ●     ●       ●     ●       ●     ●       ●     ●       ●     ●       ●     ●       ●     ●       ●     ●       ●     ●       ●     ●       ●     ●       ●     ●       ●     ●       ●     ●       ●     ●       ●     ●       ●     ●       ●     ● <th>第大届性     ×       ·大小     ·大小       ·发信(2):     ·799 ② mm       ·资度(W):     1.024 ③ mm       ··沃沙(2):     ··沃沙(2):       ··沃沙(2):     ··沃沙(2):       ··沃沙(2):     ··沃沙(2):       ··沃沙(2):     ··沃沙(2):       ··沃沙(2):     ··沃沙(2):       ··沃沙(2):     ··沃沙(2):       ··沃沙(2):     ··沃沙(2):       ··沃沙(2):     ··沃沙(2):       ··沃沙(2):     ··沃沙(2):       ··沃沙(2):     ··沃沙(2):</th> | 第大届性     ×       ·大小     ·大小       ·发信(2):     ·799 ② mm       ·资度(W):     1.024 ③ mm       ··沃沙(2):     ··沃沙(2):       ··沃沙(2):     ··沃沙(2):       ··沃沙(2):     ··沃沙(2):       ··沃沙(2):     ··沃沙(2):       ··沃沙(2):     ··沃沙(2):       ··沃沙(2):     ··沃沙(2):       ··沃沙(2):     ··沃沙(2):       ··沃沙(2):     ··沃沙(2):       ··沃沙(2):     ··沃沙(2):       ··沃沙(2):     ··沃沙(2): |
| № 対家%BQQ(2)<br><br>確定 取消 帮助(2)                                                                                                    | 総特(№): 7 💽 <sup>0</sup><br>重置(1) 确定 取消 帮助(H)                                                                                                    |
| <u>图 5-7</u> 编辑 对                                                                                                    |                                                                                                    |

| 编辑线条样式                                                                                                    | X                       |
|----------------------------------------------------------------------------------------------------|-------------------------|
| 在方块上单击可以将线条样式中的点打开和关闭:<br>在方块上单击可以将线条样式中的点打开和关闭:<br>通过<br>提示:<br>线条样式中的第一个点必须是重色,最后一个<br>点必须是一个空格。通过笔动线条有间的条<br>形,您可以调整线条样式的末端。每个轮廓样<br>式用于五条虚线。 |                         |
|                                                                                                    | 添加(A) 替换(R) 取消(C) 帮助(H) |
| ─────────────────────────────────────                                                                                                    |                         |

单击编辑条上的色块可反转颜色,如图 5-10 所示。编辑好需要的线条样式后,单击 【添加】 添加 按钮,就可以将新编辑的线条样式添加到【样式】下拉列表中。

| 编辑线条样式                                                                              | 编辑线条样式                                                                                                    |
|-------------------------------------------------------------------------------------|----------------------------------------------------------------------------------------------------|
| 在方块上单击可以将线条样式中的点打开和关闭:                                                              | 在方块上单击可以将线条样式中的点打开和关闭:                                                                                                    |
|                                                                                     |                                                                                                    |
| 提示: 线条样式中的第一个点必须是重色。最后一<br>在必须是一个空格、通行运动建立的主动。<br>形。您可以通整线条件式的主动。每个轮廓样<br>式划于五星线线。  | 現示: 线条杆式市的第一个点必须是黑色,最后一个<br>方。然而 (二)建筑后处式合规的资金<br>方。您可以通数提头杆式的未说,每个轮廓杆<br>式现乎于主点发现。                                                                                                    |
| 添加(企) 「整块(E)」 「東消(C)」 「帮助(H)                                                        | 「添加(A) 「登換(R) 「取消(C) 「報知(ty)」                                                                                                    |
| 编辑线条样式 🔽                                                                            | 编辑线条样式                                                                                                    |
| 在方块上单击可以将线条样式中的点打开和关闭:                                                              | 在方块上单击可以将线条样式中的点打开和关闭:                                                                                                    |
|                                                                                     |                                                                                                    |
| 提示: 线条样式中的第一个点必须是黑色,最后一个<br>点必须是一个空线,通过运动线条件前的条<br>形。您可以通整线将有式的末端,每个轮廓样<br>式吸于五条虚线, | 提示: 线条样式中的第一个点必须是服色,最后一个<br>点必须是一个空感。通过感动线索右胸的条<br>形,这可以调整操作X的水端。每个40条件<br>式用于五条虚线。                                                                                                    |
| 添加(企) 「整执(企)」 「取消(」) 「帮助(仕)」                                                        | 添加(2) 「「「「「「「」」」」 「「「」」」 「「「」」」 「「「」」」 「「「」」」 「「」」 「「」」 「「」」」 「「」」 「」」 「」 「 |
| <u>────────────────────────────────────</u>                                         | 图 5-10 编辑线                                                                                                    |

# ●--5.1.2 轮廓对象 编辑 ->

选取设定好轮廓属性的对象,执行【排列】|【将轮廓转换为对象】命令或者是按下

快捷键 Ctrl+位移+Q,即可将轮廓转换为对象,使它具有普通曲线相同对象的属性,能 对其进行颜色和轮廓的设定,如图 5-11 所示。

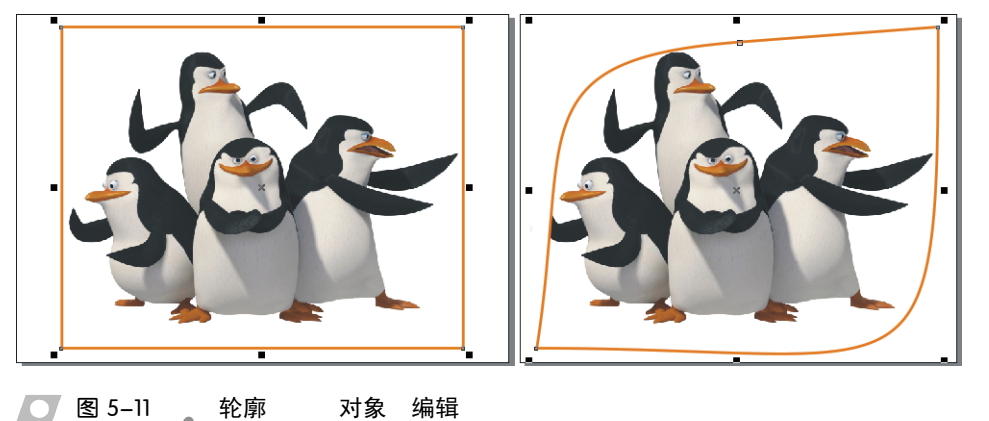

# 5.2 对象的填充

在 CorelDRAW 中,用户不仅可以对各种封闭矢量图形或文本进行所需颜色填充,还可以进行渐变、纹理、图样等的填充,其中纹理填充又包括位图底纹和 PostSript 底纹。 用户不仅可以选择预设的填充样式,还可以自己创建样式,包括渐变样式、图案样式和 底纹样式。

# ● - 5.2.1 对象的标准填充 -,

CorelDRAW 预设有 10 多个调色板,可以通过执行【窗口】|【调色板】命令将其打开,使用【颜色】泊坞窗、【填充】按钮以及【交互式填充工具】 🕄 等。

### 1 填色

选择对象,单击工具箱中的【填充工具】 <>>>>>>>>按钮,单击【颜色泊坞窗】按钮,打 开【颜色】泊坞窗,在调色板中的颜色上单击,然后单击【颜色】对话框下面的【填充】 增充的按钮,即可使用该颜色填充目标对象,如图 5-12 所示。

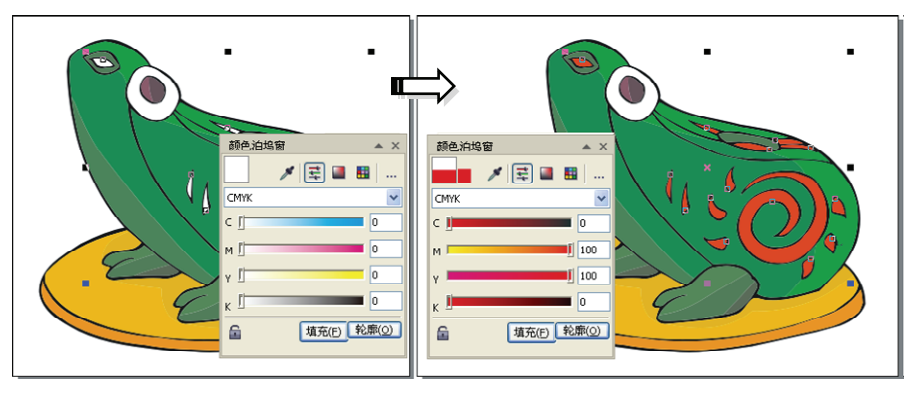

图 5-12 填色

CoreIDRAW X6 中文版标准教程

单击【轮廓】 轮廓② 按钮,将会对对象的轮廓进行填充,如图 5-13 所示。用户在 单击【填充】按钮或者是【轮廓】按钮之后,再单击【颜色】面板左下角的【自动应用 颜色】 **@**按钮,用户在选择颜色后不必单击【填充】按钮或者是【轮廓】按钮,即可对 对象的内部形状或者是轮廓进行自动应用颜色填充。

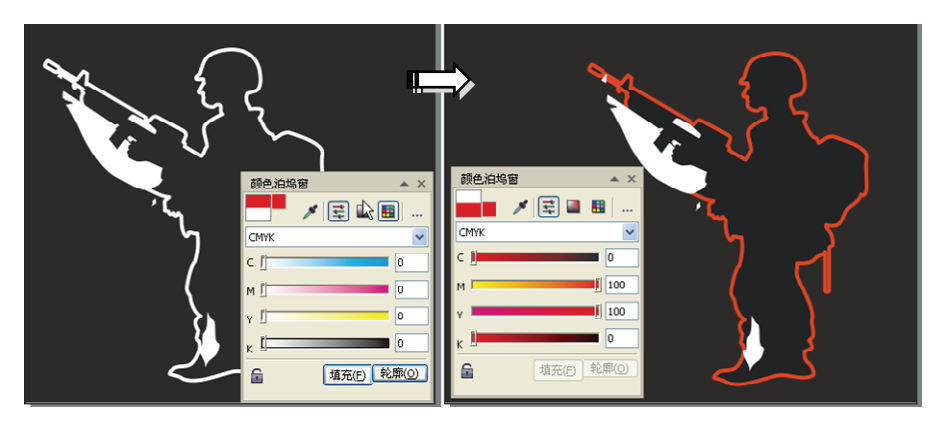

图 5-13 填充轮廓

CorelDRAW 中的【颜色】泊坞窗默认色彩模式为 CMYK, 但是用户可以通过【颜色】模式下面的 下拉 ★ 按钮选择其他色彩模式, 并且可以通过上面的三个按钮让颜色显示不同的样式, 如图 5-14 所示。

### 2 颜色的填充

选择填充对象,执行【窗口】| 【调色板】|【默认 CMYK 调色板】命 令,按下 Ctrl 键的同时,在弹出的【默 认 CMYK 调色板】中单击所需混合 的颜色,如图 5-15 所示。读者可以按 下 Ctrl 键的同时,多次单击所需混合 的色彩。 显示颜色滑块 显示颜色查看器 显示调色板 颜色泊坞暂 颜色泊坞窗 CMY c [ C 2 м₫ мо Y 0 v fi к₫ кО 「埴充(E) | 轮廓(Q) 「埴充(E) | 轮廓(Q) 6 6 埴充(E) 轮廓(g 6

颜色

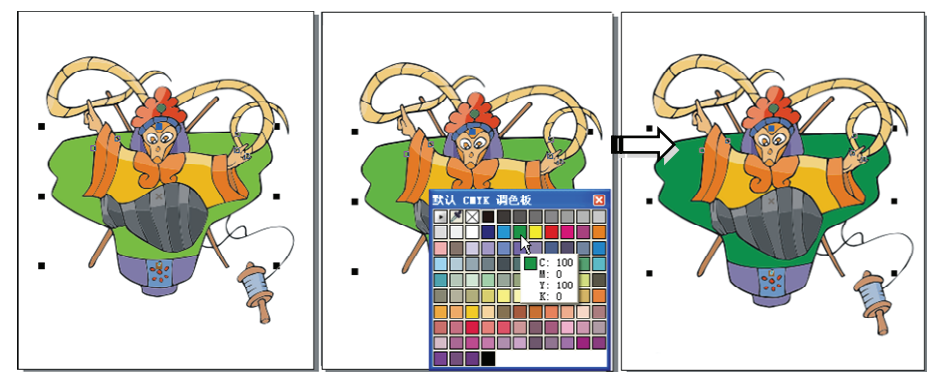

图 5-14

图 5-15 填充颜色

# ● - 5.2.2 填充 -<sub>></sub>

CorelDRAW 为用户提供了线形、射线、圆堆和方角等四种渐变填充方式。它可以创

建不同颜色间的混合过渡,在图形 中填入一种具有多种颜色过渡的 混合色。

### 1 的 填充

当对某一对象进行渐变填充 时,选择工具箱中的【选择工具】 ,选择对象,然后选择工具箱中 的【填充工具】,在弹出的复选 工具中选择【渐变填充】 ,接着 会弹出如图 5-16 所示【渐变填充】 对话框。用户可以在【类型】中选 择所需样式,基本概述如表 5-1 所示。

渐变填充 线性 选項 类型(I): 线性 中心位移 线性 辐射 回锥 正方形 角度(<u>A</u>): -۵ 辐射 边界(<u>E</u>): ¢ % 垂直(<u>У</u>): 0 颜色调和 ⊙ 救色(₩) ○自定义(C) 圆锥 从(E): 🔳 💌 5 到(0): 2 0 50 中占(M): 正方形 预设(R): ---填充

表 5-1

|          | 本                                      |
|----------|----------------------------------------|
| 【线性渐变】工具 | 线性渐变填充沿着对象作直线流动                        |
| 【射线渐变】工具 | 创建一种从圆心开始,并向外边缘辐射的渐变                   |
| 【圆锥渐变】工具 | 此渐变类似于雷达网一样扫过一个圆                       |
| 【方角渐变】工具 | 类似于菱形渐变,它从中心以正方形向外渐变,感觉像观察球体时的视觉<br>效果 |

用户还可以通过【渐变填充方式】对话框【选项】中的【角度】设置渐变的角度, 其范围在-360~360 之间;当然渐变填充角度设置不同,那么对对象填充后的效果也不同,如图 5-17 所示。

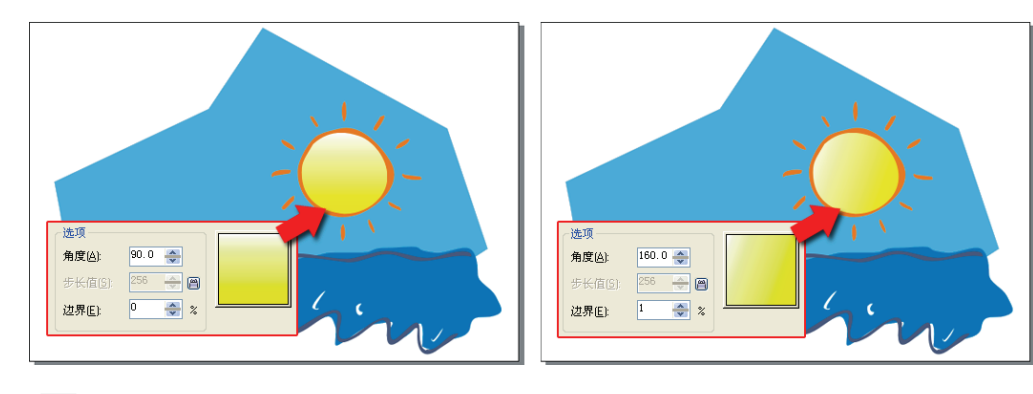

图 5-17

在选项栏中步长值用于设置渐变的阶层数,默认设置为 256。数值越大,渐变的层

次越多,对渐变颜色的表现就越细腻,反之表现就粗糙,如图 5-18 所示。

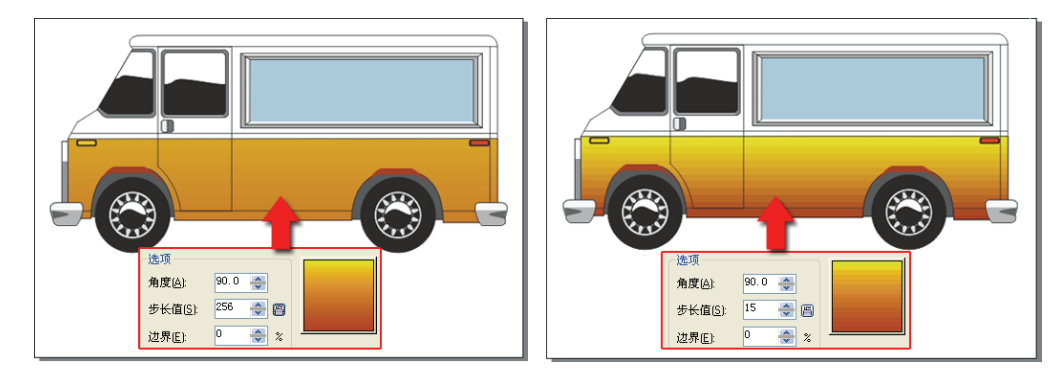

### 图 5-18

边界填充用于设置边缘的宽度,其取值范围在 0~49 之间,如图 5-19 所示。

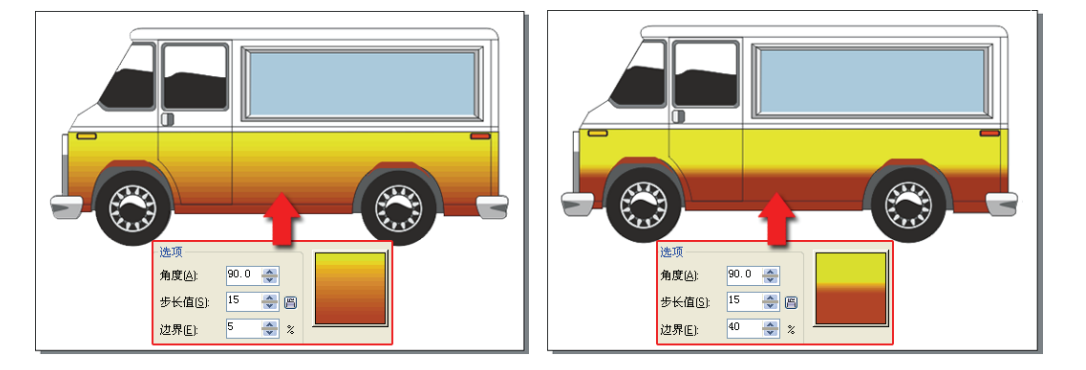

### 图 5-19

在使用射线、圆锥或方形等有填色中心点的方式进行渐变填充时,可以通过在中心 位置选项栏中的【水平】和【垂直】数值框输 入所需数值,而改变渐变色彩中心的水平、垂

直位置对渐变填充效果进行调整,如图 5-20 所示。

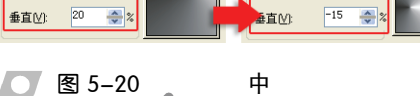

### 2 填充

除了选用预设的渐变以外,用户还可以设置其他的渐变填充。通过自定义渐变填充, 用户可以决定渐变颜色的种类和渐变的梯度等。

### 3 色填充

用户可以在【从】和【到】两个颜色按钮中选择渐变的起始颜色和终止颜色,当用

户需要对双色进行颜色调整时,可以单击【从】和【到】两个按钮,然后在弹出的调色 板中选择其所需颜色,如图 5-22 所示。

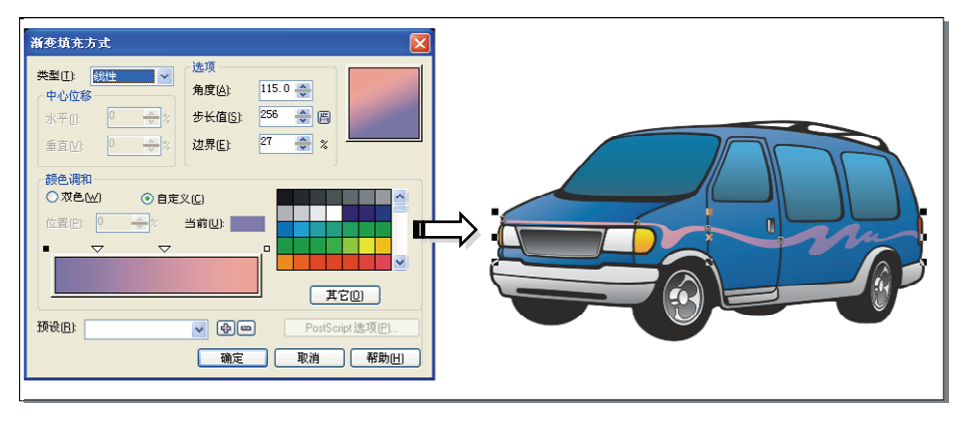

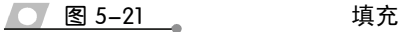

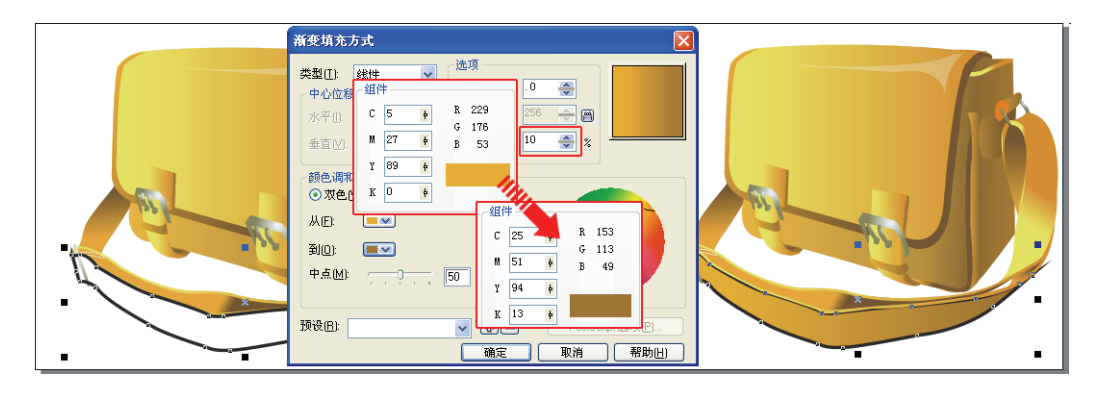

### 图 5-22 色填充的

在双色渐变中,颜色在色轮上的渐变方向有直线方向渐变、逆时针方向渐变、顺时 针方向渐变三种方式,如图 5-23 所示。

### 4 填充

通过渐变填充对话框下方的【预设】下拉 列表,可以选择 CorelDRAW 预先设置好的一 些渐变填充色彩样式,如图 5-24 所示,选择完 毕单击【确定】按钮即可。若要保存设置的渐 变,可以通过在【预设】编辑框中输入名称, 然后选择 • 按钮进行存储,如果选择 • 按钮, 则可以删除不需要的渐变颜色。

 ●
 ●
 ●

 ●
 ●
 ●

### 5 填充

用户可以自定义渐变颜色的种类和渐变的梯度等,如图 5-25 所示。

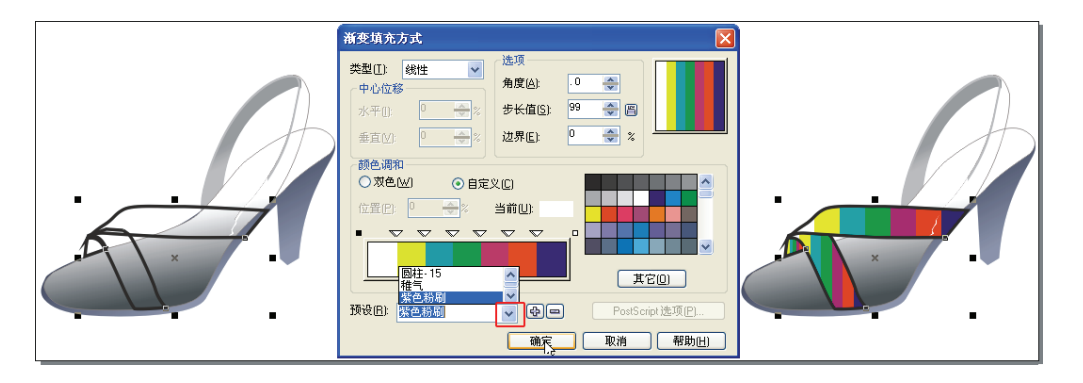

图 5-24

填充对象

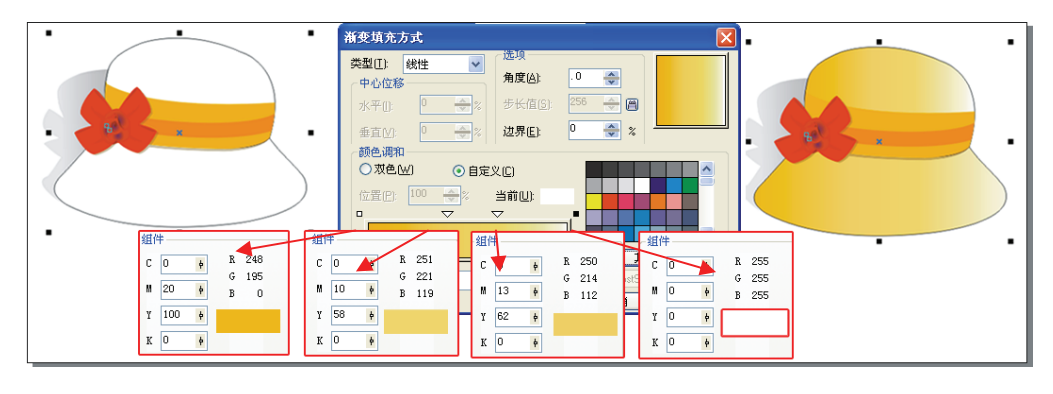

图 5-25 填充

## ●--5.2.3 填充-->

在 CorelDRAW 中,图样填充包含有 3 种,即双色、全色、位图填充。其中,双色 图案仅仅包括选定的两种颜色;全色图案则是比较复杂的矢量图形,可以包括线条和填 充;位图图样是一种位图图像,其复杂性取决于其大小、图像分辨率和深度。

### 1 色填充

用户可以通过 CorelDRAW X6 为提 供的多种双色填充图案对对象进行填充, 双色填充就是用两种颜色构成的图案进 行填充。

双色图样填充就是用两种颜色构成 的图案进行填充,它主要是通过 CorelDRAW X6为用户提供的多种双色填 充图案对图形进行填充。选择对象,单击 工具箱中的【图样填充】按钮,打开【图 样填充】对话框,在图案列表框中选择一 种合适的图样即可,如图 5-26 所示。

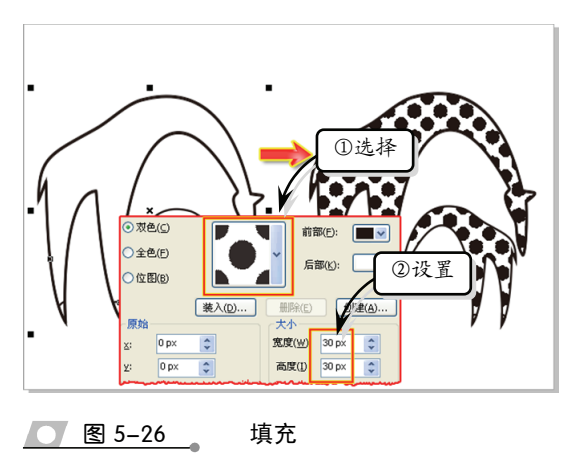

选择对象,单击工具箱中的【图案填充对话框】按钮,打开【填充图案】对话框, 在图案列表框中选择一种合适的样式,如图 5-27 所示。

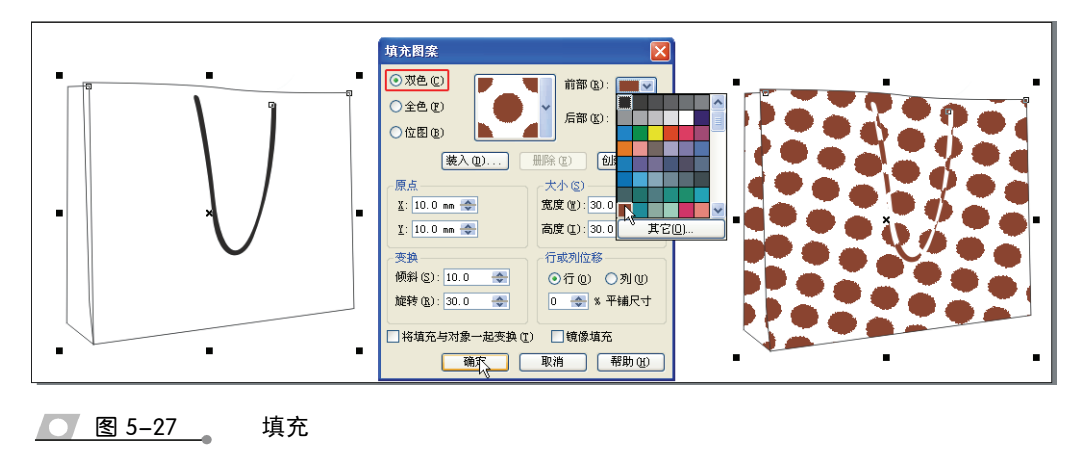

### 2 色填充

通过【图案填充】对话框,用户可以选择 全色图案并填充到所选对象的内部。用户可以 修改图案单元的大小,还可以设置平铺原点以 精确地指定填充的起始位置。在对话框中有多 种全色填充的图案,如图 5-28 所示。

对图形对象进行全色图案填充时,选择【选 择工具】将其所需填充的对象范围选择,然后 单击【填充工具】按钮,在弹出的【填充展开 工具栏】中单击【图案填充对话框】按钮,在 【填充图案】对话框中单击【全色】单选按钮, 在弹出的图案列表框中选择一种合适的样式, 使用其当前对话框中的默认参数进行填充,如 图 5-29 所示。当然用户还可以在其弹出的对话 框中设置【原点】、【大小】等数值。

### 3 填充

选择所需填充的对象,选择【图案填充对 话框】按钮,打开【填充图案】对话框,启用 【位图】单选按钮,在弹出的图案列表框中选择 一种合适的样式,并设置【原点】、【大小】等

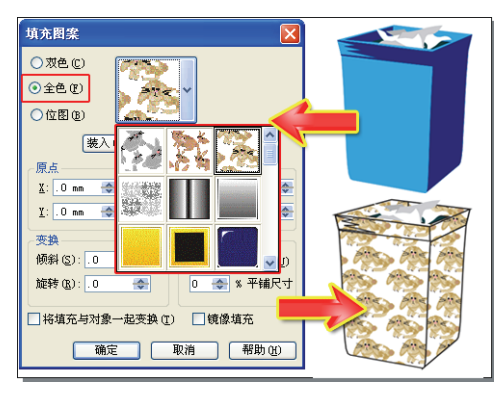

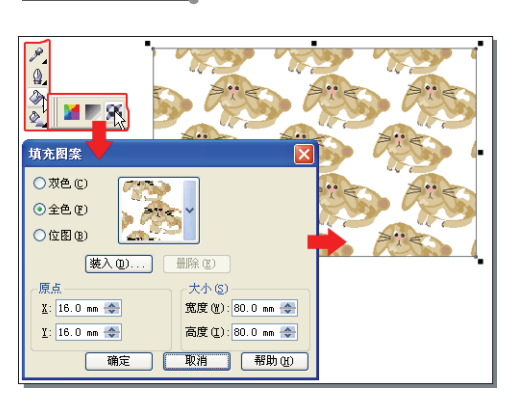

色

填充

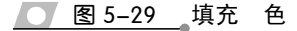

图 5-28

CoreIDRAW X6 中文版标准教程

在使用位图进行填充时,要尽量选择简单一点的位图, 因为使用复杂的位图填充时会占用较多的内存空间,使 系统的速度变慢,屏幕显示的速度减慢。

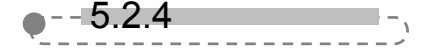

在 CorelDRAW 中,用户除了选择预设的图 案样式填充对象之外,还可以自行创建图案样 式来填充对象。

1 色

选择对象,单击【图案填充对话框】按钮, 在【填充图案】对话框中单击【双色】单选按 钮,设置【前部】和【后部】颜色后,单击【创 建】按钮,打开【双色图案编辑器】对话框, 如图 5-31 所示。

在【双色图案编辑器】对话框的【位图尺 <u>图 5-31</u> 寸】选项组内选择一种尺寸:

- □ 16×16 将编辑网格的分辨率改为 16×16 个方格。
- □ 32×32 将编辑网格的分辨率改为 32×32 个方格。
- □ 64×64 将编辑网格的分辨率改为 64×64 个方格。

在【笔尺寸】选项组内为笔尖选择一 种尺寸:

- □ 1×1 将笔大小改为1个方格。
- □ 2×2 将笔大小改为 2×2 个方格。
- □ 4×4 将笔大小改为 4×4 个方格。
- □ 8×8 将笔大小改为 8×81 个方格。

通过在小方格中单击来确定前景色所占 的位置,如图 5-32 所示。

设计好图案之后,单击【确定】按钮返回 到【图案填充】对话框,打开【双色图案编辑 器】的图案样式,这时发现已经自动添加到图 案列表框中,如图 5-33 所示。

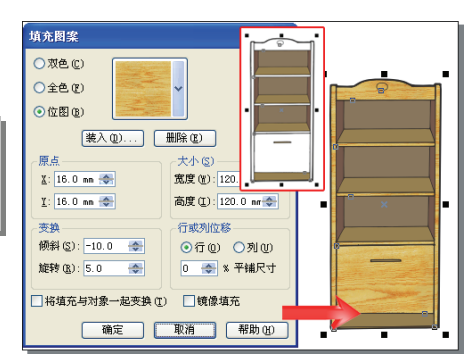

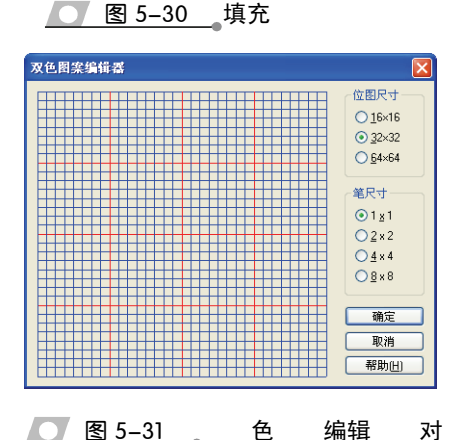

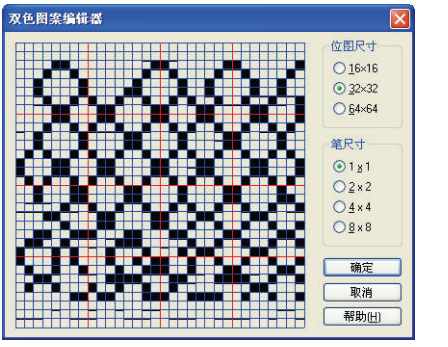

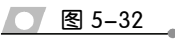

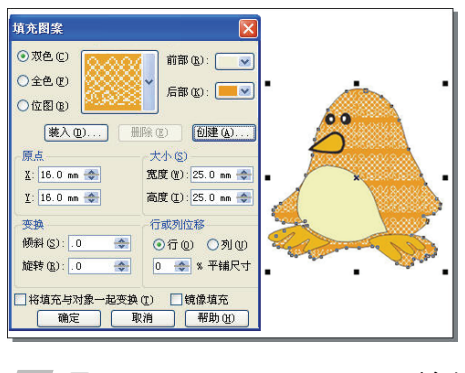

中

图 5-33

对象填充

在【双色图案编辑器】的网格中单击以选中方格,如果需要取消某一方格时,则可以右击方格,在 【双色图案编辑器】的网格中选择鼠标左键并拖动,也可以创建前景色图案。

### 2 色

用户绘制图形或导入图像之后,可以利用图形或图像创建全色图案样式。

(1)首先将图像导入页面中,执行【工具】
【创建】|【图样】命令,在弹出的【创建图样】
对话框中单击【全色】单选按钮,在【创建图
样】对话框内单击【确定】按钮。

(2) 在绘图窗口内单击,将鼠标指针移动 到要开始创建图样的位置,单击并拖动,虚线 框以内的图像就是将要创建的图样,如图 5-34 所示。

(3)当用户确定了虚线框以内的图像时, 松开鼠标左键,会弹出要求用户确认是否利用 所选择的区域创建图样的提示对话框,如果单击 【确定】按钮,会打开【保存向量图样】对话框, 如图 5-35 所示。

(4) 在【文件名】文本框内单击后输入新图 样的名称,单击【保存】按钮即可将刚刚在图像 上选择的区域保存为全色图案样式了,这时用 户可以在【填充图案】对话框的【全色】列表 框中看到,如图 5-36 所示。

### 3

首先选择一个对象,单击【图案填充对话 框】按钮,打开【填充图案】对话框,启用 【位图】单选按钮,单击【载入】按钮,打开【导 入】对话框,然后单击【查找范围】下拉列表 框,在弹出的下拉列表中选择所需的图像,如 图 5-37 所示。

然后单击【导入】按钮,返回到【填充图

案】对话框,在【填充图案】对话框的位图图样列表框中就会看到已经创建好的位图图 案样式,如图 5-38 所示。

-- 5.2.5 填充--、

CorelDRAW 提供预设的底纹是随机产生的填充,它使用小块的位图填充图形对象,

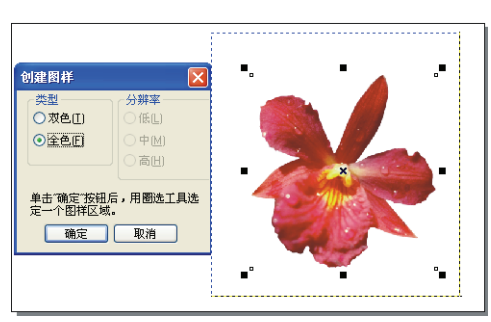

图 5-34

图 5-35

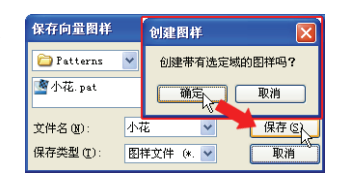

# 坊九間梁 () ⑦ 浓色 (0) ② 金色 (2) ① 位图 (2) ③ (2) (1) 0 mm ③ (2) (2) 0 mm ④ (2) (2) 0 mm ● (2) (2) 0 mm ● (2) (3) 0 mm ● (2) (4) 0 mm ● (2) (4) 0 mm ● (2) (4) 0 mm ● (2) (4) 0 mm ● (2) (4) 0 mm ● (2) (4) 0 mm ● (2) (4) 0 mm ● (2) (4) 0 mm ● (2) (4) 0 mm ● (2) (4) 0 mm ● (2) (4) 0 mm ● (2) (4) 0 mm ● (2) (5) 0 mm ● (2) (4) 0 mm ● (2) (4) 0 mm ● (2) (5) 0 mm ● (2) (4) 0 mm ● (2) (5) 0 mm ● (2) (4) 0 mm ● (2) (5) 0 mm ● (2) (5) 0 mm ● (2) (5) 0 mm ● (2) (5) 0 mm ● (2) (5) 0 mm ● (2) (5) 0 mm ● (2) (5) 0 mm ● (2) (5) 0 mm ● (2) (5) 0 mm ● (2) (5) 0 mm

对

中

图 5-36

CoreIDRAW X6 中文版标准教程

可以给图形对象一个自然的外观。纹理填充会增加文件的大小,并使操作的时间增加, 在对大型的图形对象使用纹理填充时须慎重,并且纹理填充只能使用 RGB 颜色,所以 在打印输出时可能会与屏幕显示的颜色有差别。

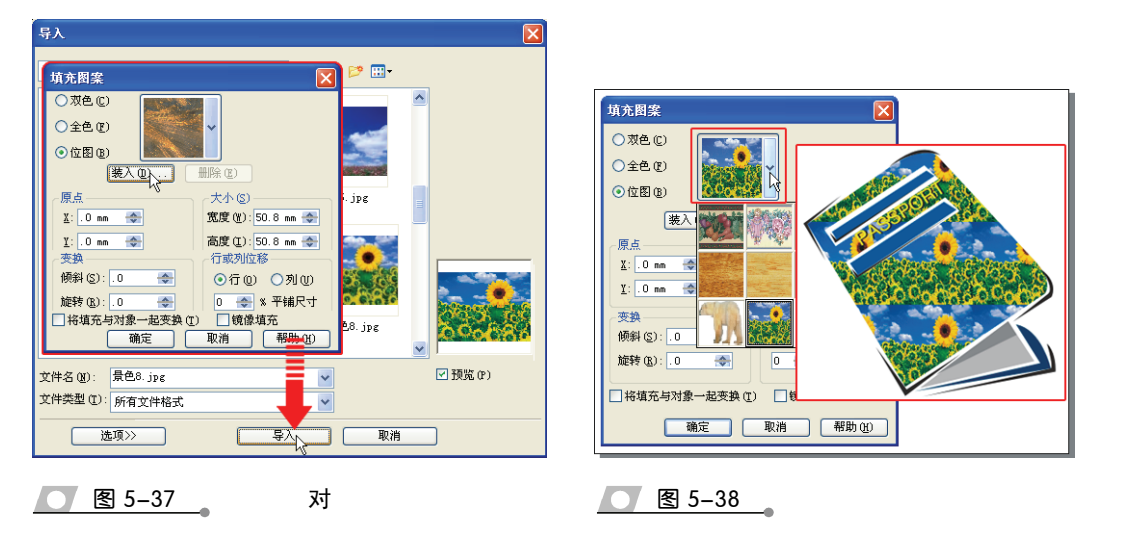

### 1 的 填充

选择对象,然后单击【纹理填充】按钮,弹出如图 5-39 所示的【底纹填充】对话框。

在对话框中的【纹理库】下拉列表中可以选择 不同的样本组。而在样本组中又可以选择需要的纹 理效果,设置完毕后单击【确定】按钮,就可以将 纹理填充到图形对象中,如图 5-40 所示。

### 2

在选择了一个纹理样式名称后,在【样式名称】 设置区中就包含了对应于当前纹理样式的所有参数。不同的纹理样式将会有不同的参数内容。在每 个参数选项的后面都有一个**曾**按钮,单击按钮可以 锁定和解锁每个参数选项。每单击一次【预览】按

钮,就会产生一个新的纹理图案,在每个参数 选项中输入数值也可以产生新的纹理图案。设 置好后可以用**曾**按钮锁定参数。

3 与

当用户自定义一个纹理图案后,可以通过 单击【纹理库】右侧的 按钮,弹出【保存底 纹为】对话框,在对话框的【底纹名称】中输 入名称,在【库名称】中指定样式组。单击【确

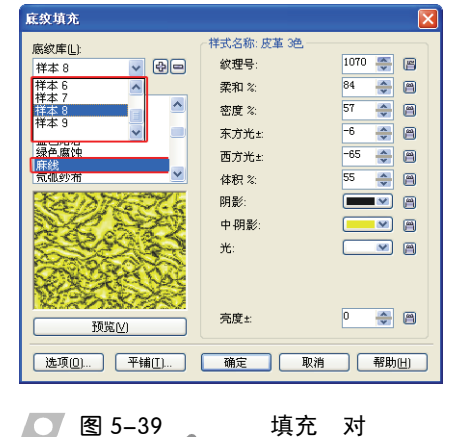

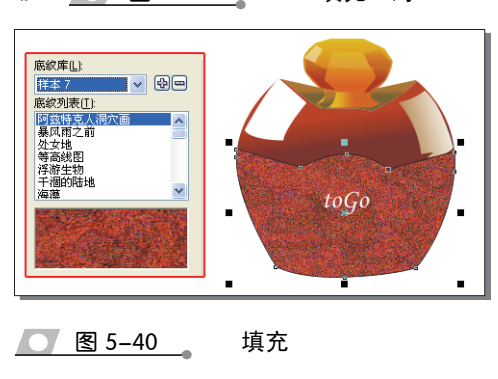

### 定】按钮,将制作好的纹理图案保存。

当用户需要将【纹理库】样式组中的某一纹理图案删除时,单击其右侧的 一按钮,

弹出【底纹填充】对话框,单击【确定】按钮 即可。如图 5-41 所示保存纹理与删除纹理对 话框。

4

在【纹理填充】对话框中单击【洗项】按 钮,将会打开【底纹填充】对话框,如图 5-42 所示。默认情况下,【位图分辨率】微调框内数值设为"300"。

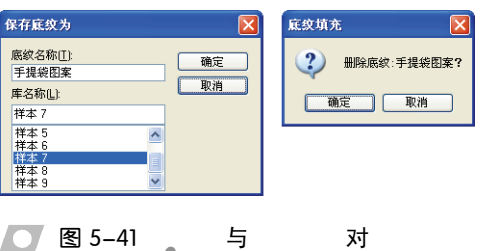

在【纹理大小限制】设置区中可以设置【最大平铺宽度】的大小。【最大位图大小】 将根据位图分辨率和最大平铺宽度的大小,由软件本身计算出来。同样在【底纹填充】 对话框中单击【平铺】按钮,在弹出的【平铺】对话框中可以设置原点、大小、变换和 行或列位移,也可以选择将填充与对象一起变换复选项、镜像填充复选项等。

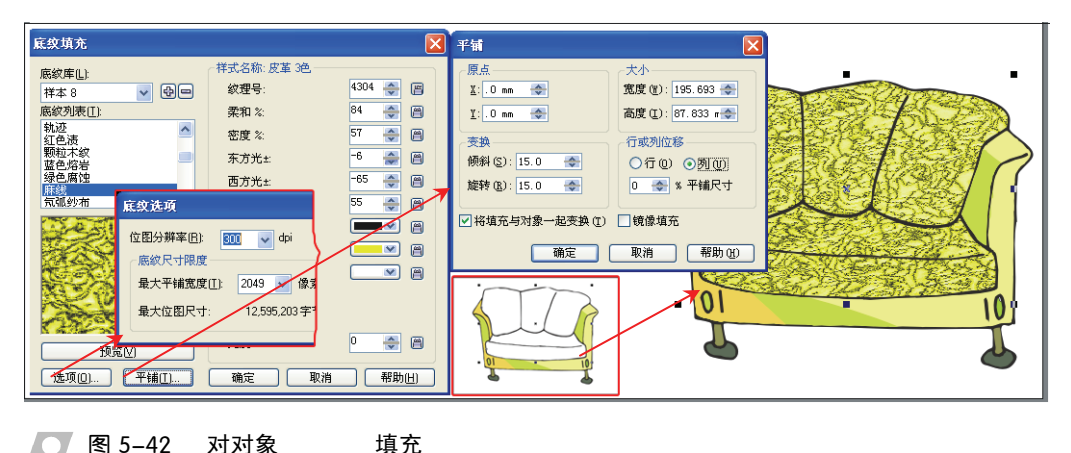

图 5-42 对对象

位图分辨率和最大平铺宽度越大,纹理所占用的系统内存就越多,填充的纹理图案就越精细。最大 位图大小值越大,纹理填充所占用的系统资源就越多。

在工具箱中单击【交互式填充工具】,弹出其属性栏,选择【纹理填充】,也可以选 择其他的图案填充样式。在属性栏中可以选择多种纹理样式对图形对象进行填充,如图 5-43 所示。

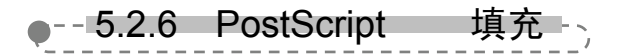

PostScript 底纹图案填充是一种特殊的图案, 它是利用 PostScript 语言设计出一种特殊的图案 填充。它跟其他位图底纹的明显不同之处在于, 从 PostScript 底纹的空白处可以看见它下面的对

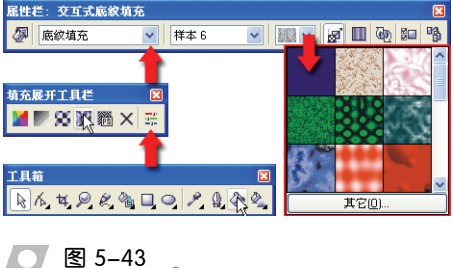

CoreIDRAW X6 中文版标准教程

### 象,如图 5-44 所示。

在应用 PostScript 底纹图案填充时,用户 可以更改底纹的大小、线宽,以及底纹的前景 和背景中出现的灰色量等参数。PostScript 填充 图案非常复杂,在打印和更新屏幕显示时会使 处理时间加大。

CorelDRAW X6 中的 PostScript 底纹图案在视图处于 简单线框、线框模式时无法显示出来,而当视图处于 草稿、正常模式时 PostScript 底纹图案用字母"PS" 表示,而只有视图处于增强、增强叠印模式时, PostScript 底纹图案才能显示出来。

选择【PostScript】, 弹出【PostScript 底纹】 对话框,在对话框中有 CorelDRAW X6 提供的多 个 PostScript 纹理图案, 如图 5-45 所示。

在对话框中单击【预览填充】选项,不需要 打印就可以看到 PostScript 纹理的效果。在左上 方的列表中提供了多个 PostScript 纹理,选择一 个 PostScript 纹理,在下面的参数设置区中会出 现所选的 PostScript 纹理参数。不同的 PostScript 纹理会有相对应的不同参数。在参数选项中输入

需要的数值,可以改变选择的 PostScript 纹理,产生新的 PostScript 纹理效果如图 5-46 所示。

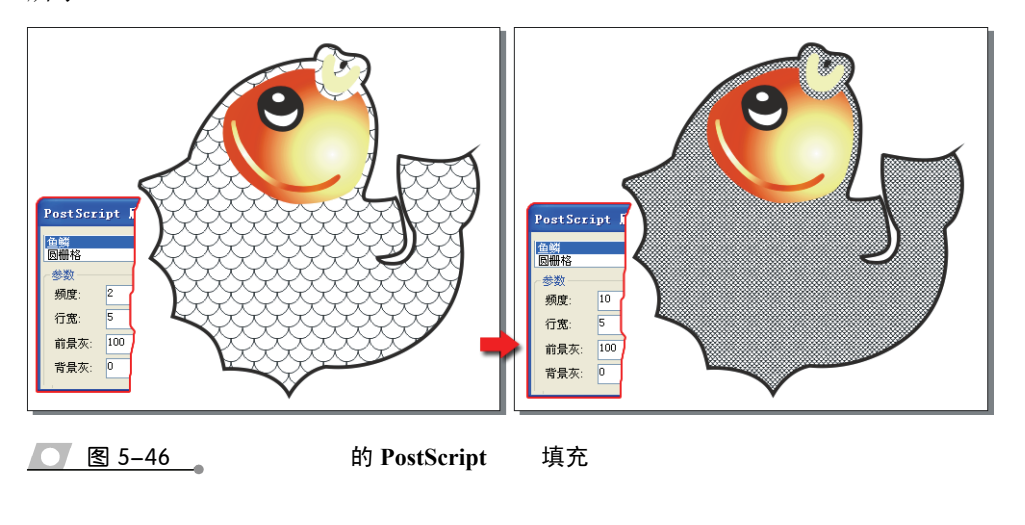

# 5.3 吸管和油漆筒工具

在 CorelDRAW 中,使用【吸管工具】不但可以在绘图页面的任意图形对象上面取

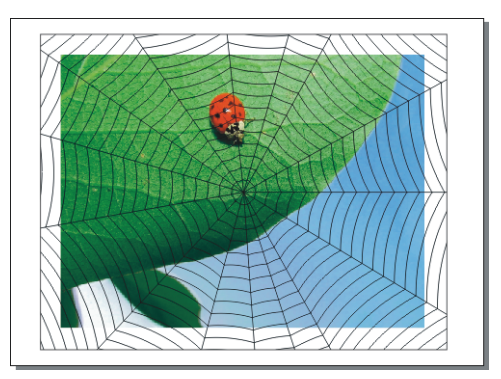

填充

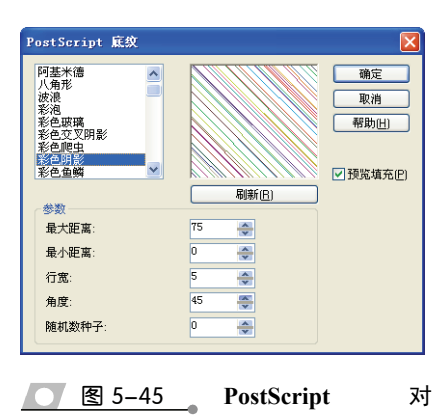

**图 5-44** PostScript

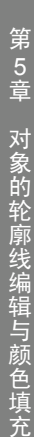

得所需的颜色及属性,甚至可以从程序之外乃至桌面任意位置拾取颜色。使用【油漆筒 工具】则可以将取得的颜色(或属性)任意地填充在其他对象上面。

通过按下 Shift 键可以在【吸管工具】和【油漆筒工具】之间进行切换。

在工具箱中选中【吸管工具】,此时光标 变成吸管形状,然后在其【属性栏】的【拾取 类型】下拉列表框中选择【样品颜色】选项, 以设定取色范围。使用鼠标单击所需的颜色, 颜色即被选取,如图 5-47 所示。

如果需要在绘图页面以外拾取颜色,只需 单击【属性栏】中的【从桌面选择】按钮 " 編 题 # 3 移动【吸管工具】到操作界面以外的系统桌面 上拾取颜色。

【吸管工具】不但能拾取样本颜色,还能拾取一个 目标对象的属性,并将其复制到另一个目标对象上。

用户可以单击【吸管工具】,在【属性栏】中的 【拾取类型】下拉列表框中选择【对象属性】选项,打 开属性栏的【属性】下拉列表框,在【轮廓】、【填充】 和【文本】等属性中选择需要拾取的对象属性,如图 🗾 图 5-48 🥏 5-48 所示。

使用【吸管工具】在想要复制属性的对象 中单击拾取对象属性后,即可使用【油漆筒工 具】将对象属性复制到另一对象中去,如图 5-49 所示。

如果打开属性栏的【变换】下拉列表框, 用户可以根据需要选择拾取【大小】、【旋转】 和【位置】等变换属性,复制到另一个对象中, 如图 5-50 所示。

打开【属性栏】的【效果】下拉列表框, 可以选择拾取【透视点】、【封套】、【调和】、 【立体化】、【轮廓图】、【透镜】、【精确剪

裁】、【投影】和【变形】等效果属性,如图 5-51 所示。

### 2

【油漆筒工具】的使用方法很简单,首先使用【吸管工具】选择所要吸取对象的颜 色,如吸取"时尚相伴"字样的颜色后,按下 Shift 键不放,切换为【油漆筒工具】,选择 "魅力无限"字样,当鼠标指针右下角出现一个空心正方形标志时,单击改变轮廓的颜色,

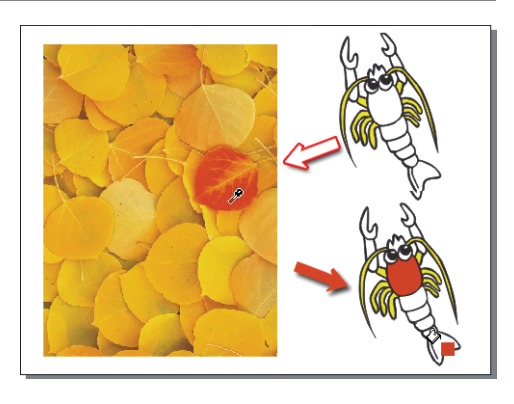

颜色

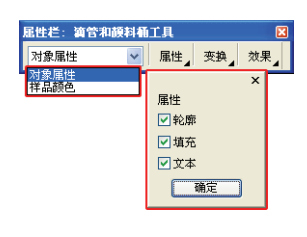

图 5-47

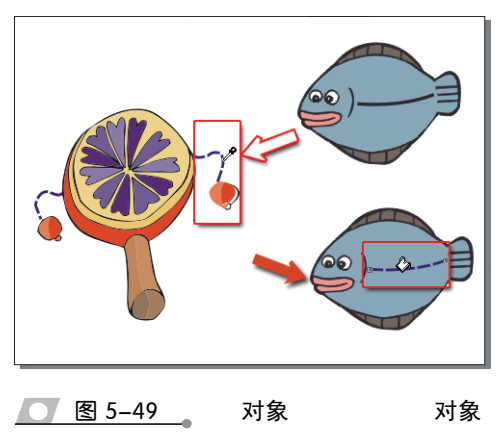

1

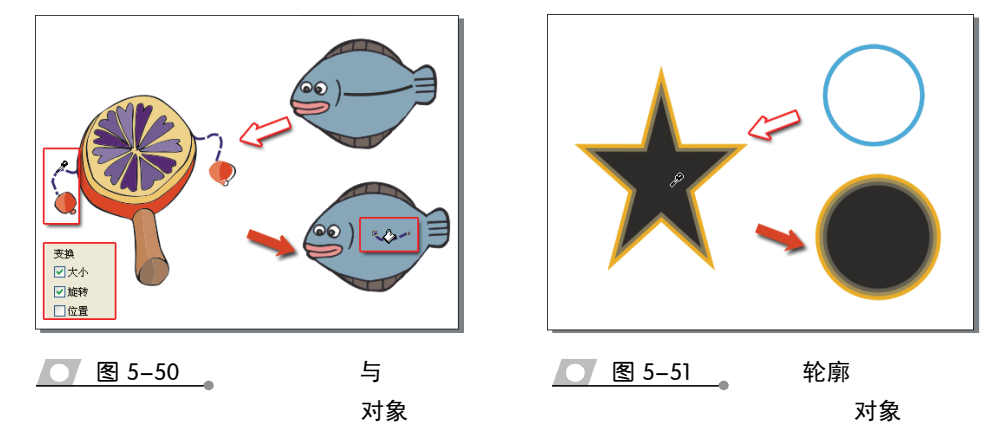

若要为对象的内部应用填充方式,那么对准对象的内部,当鼠标指针右下角会出现 一个实心正方形标志,单击改变对象内部的填充,如图 5-53 所示。

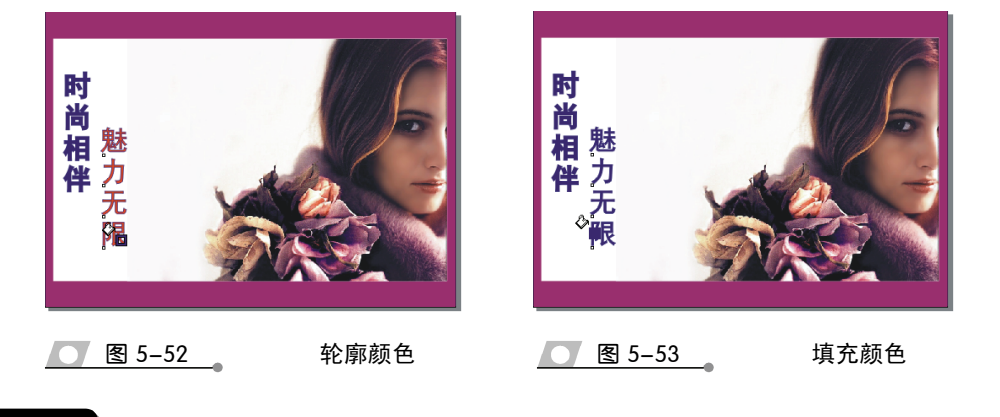

当选择【吸管工具】后,并在其【属性栏】的【拾取类型】下拉列表框中选择【样品颜色】选项, 此时使用【油漆筒工具】对对象填充,才能显示出空心正方形或者是实心正方形的标志。

# 5.4 课堂练习:绘制牛仔帽

近些年来牛仔衣物在人们生活中占据了不可取代的位置,特别是年轻人和小孩尤其 的青睐。本案例通过绘制一顶牛仔帽子,让大家了解轮廓线的用法,如图 5-54 所示。

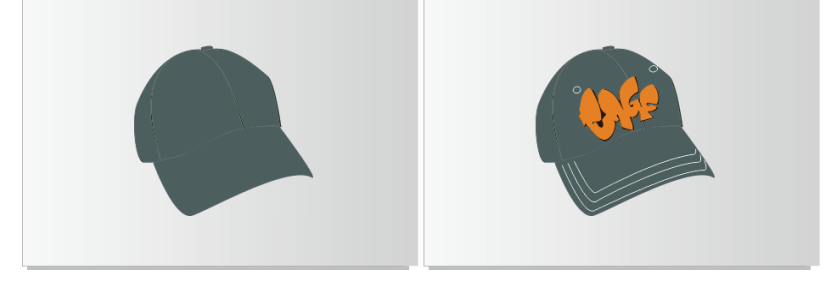

图 5-54

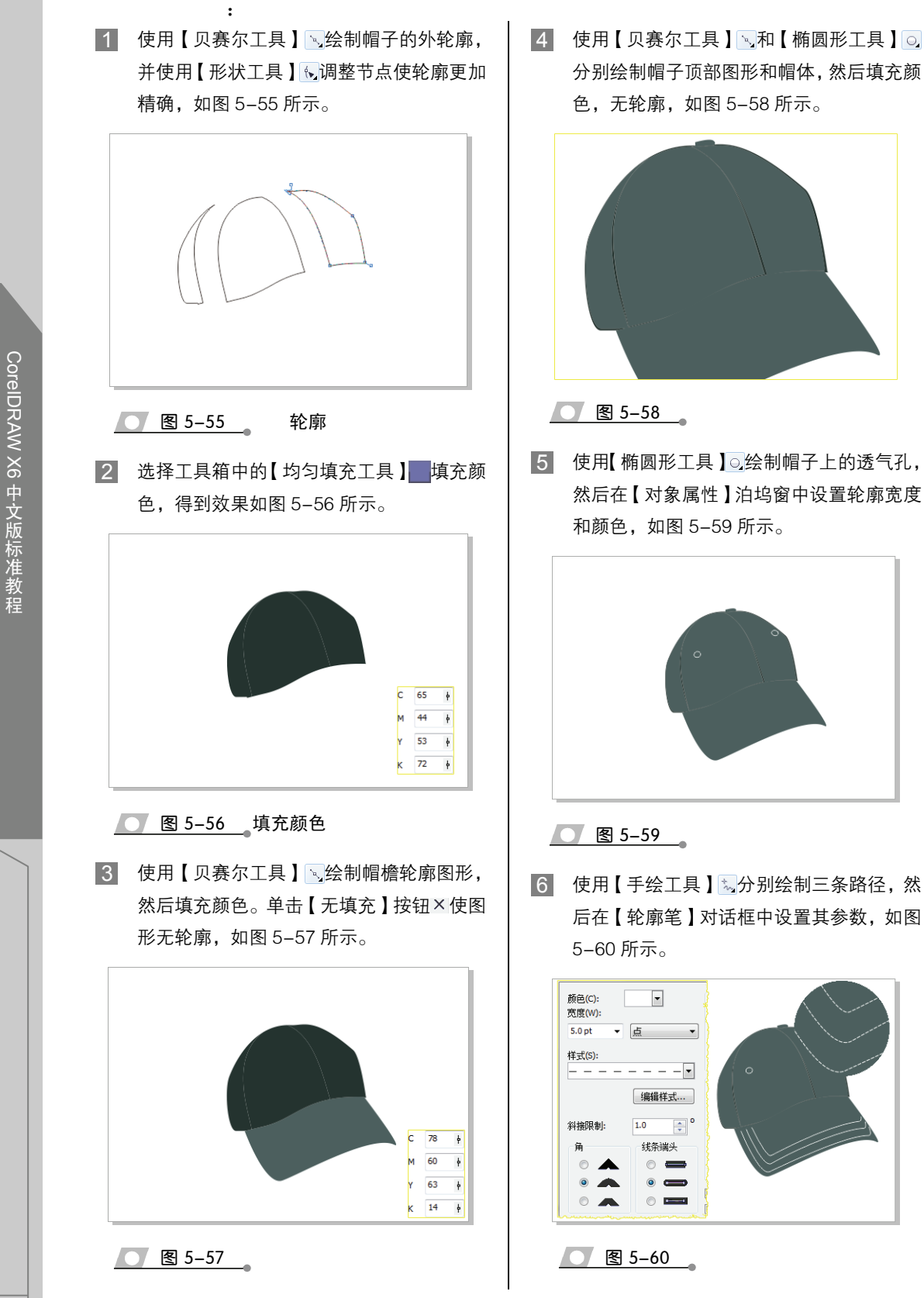

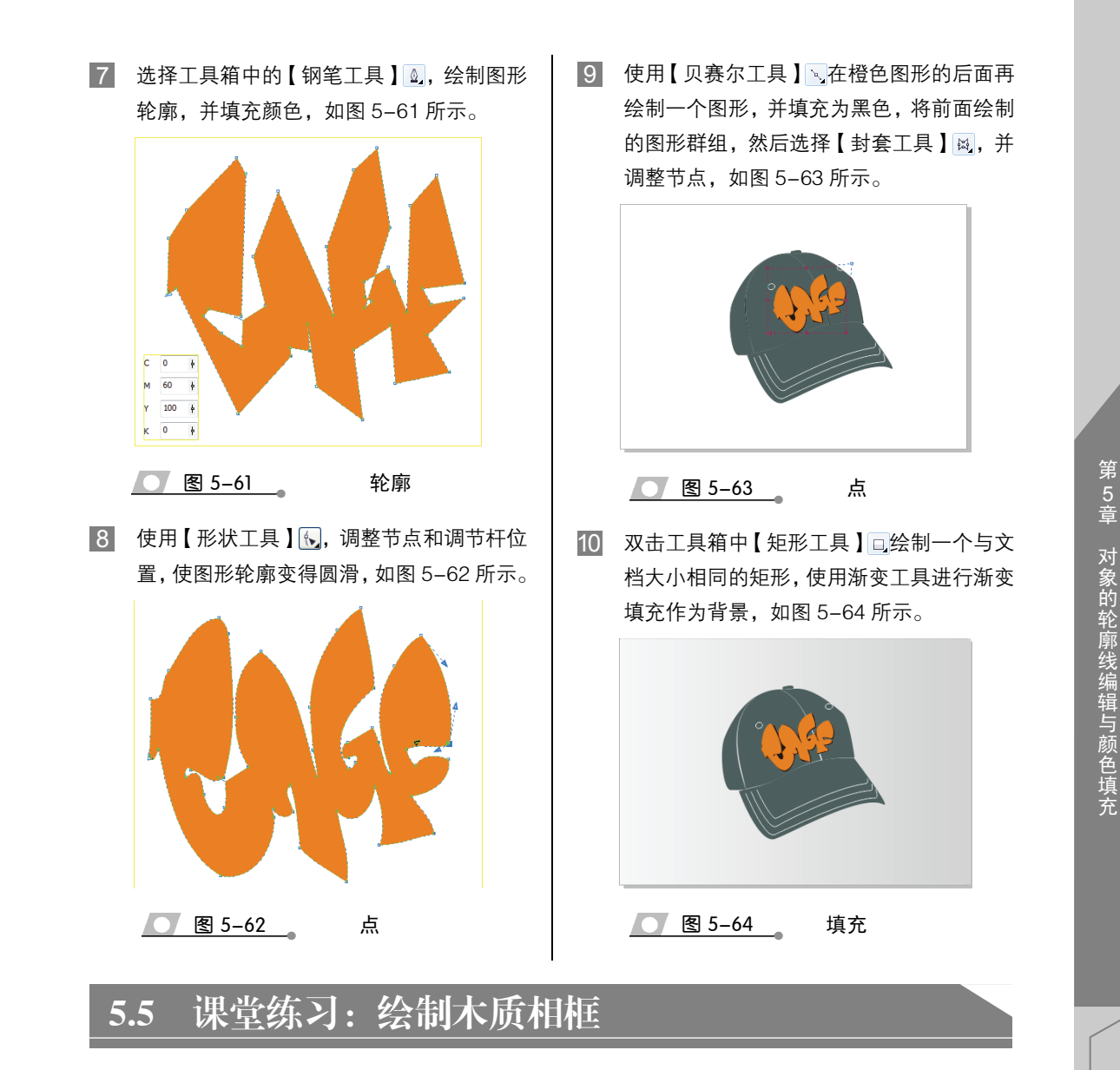

相框通常是用来储存照片及保护照片的,还可以防相片变形、发黄等。本例中绘制的是一款木质的相框,木质的相框看上去更有档次也更加美观,也更能突显照片,同时也能更好地装扮你的生活空间,如图 5-65 所示。

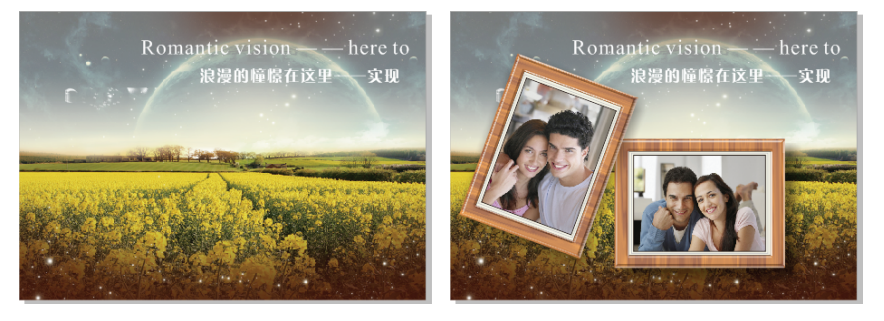

129

图 5-65

 新建一个尺寸为 297mm×210mm 文档,执 行【文件】|【导入】命令导入素材,如图 5-66 所示。

:

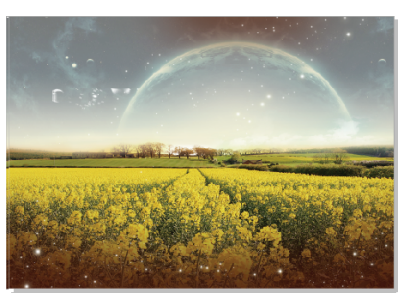

图 5-66

使用【矩形工具】 会制矩形,并选择【底 纹填充工具】 填充底纹,效果如图 5-67 所示。

| 底纹库(L):                        | 窗帘     |            |
|--------------------------------|--------|------------|
| 样本 9 ▼ ● ■                     | 底纹 #:  | 29,441 🌲 盾 |
| 底纹列表(T):                       | 密度 %:  | 50 🌲 🝙     |
| <ul> <li></li></ul>            | 亮度 ±%: | 0          |
|                                |        |            |
|                                | 第1色:   | -          |
| 1 <b>7</b> - 11 - 11 - 13 - 13 | 第2色:   |            |
|                                |        |            |
| 预览(V)                          |        |            |
|                                |        |            |

图 5-67 填充

④ 使用【矩形工具】□绘制相框边缘部分图形, 并使用【透明度工具】□为其添加透明效果, 效果如图 5-68 所示。

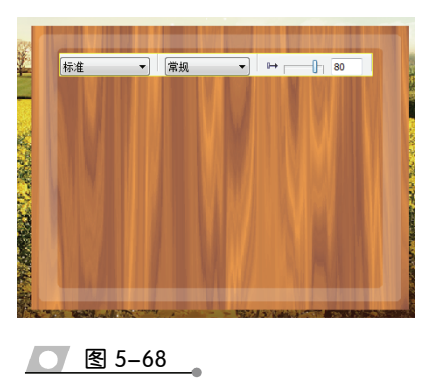

选择工具箱中的【贝塞尔工具】、,绘制相 框边框,并设置其透明度,如图 5-69 所示。

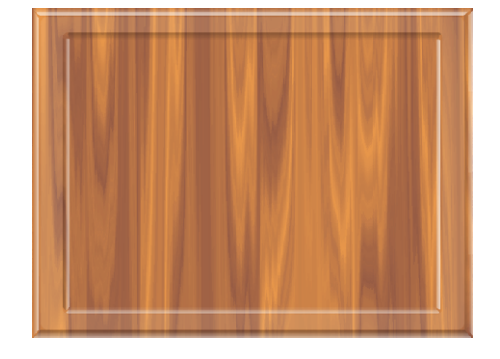

图 5-69

5 选择工具箱中的【矩形工具】 运给制矩形, 并设置填充颜色,如图 5-70 所示。

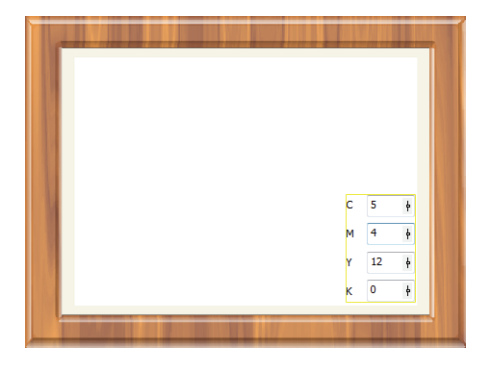

图 5-70

6 使用【矩形工具】□绘制矩形,按F12键设 置轮廓属性,得到效果如图 5-71 所示。

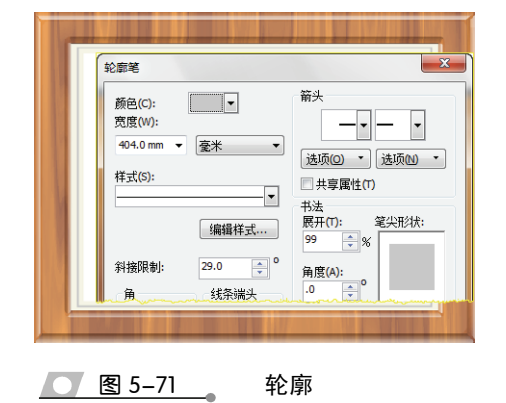

7 执行【导入】命令导入文件,对其执行【效 果】|【图框精确剪裁】|【置于图文框内】

CoreIDRAW X6 中文版标准教程

命令来完成照片的制作,如图 5-72 所示。

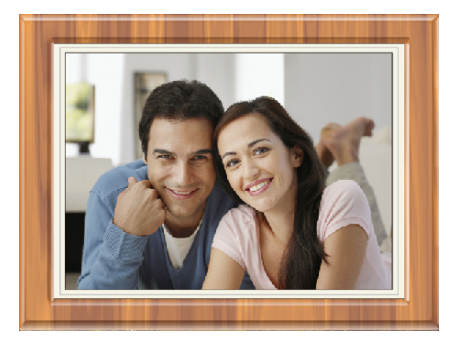

图 5-72

8 选择工具箱中的【阴影工具】,为相册添加阴影效果,效果如图 5-73 所示。

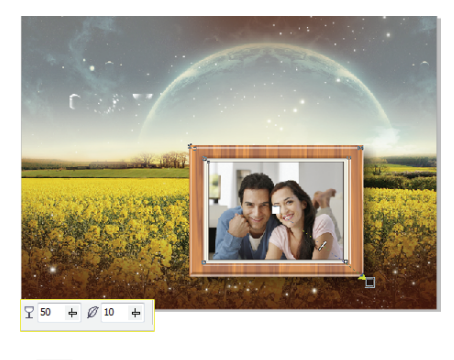

图 5-73

9 如上所述,绘制另外一个相册同样选择【阴

择工具】双击将其倾斜放置,效果如图 5-74 所示。

影工具】 动相册添加阴影效果,并使用【选

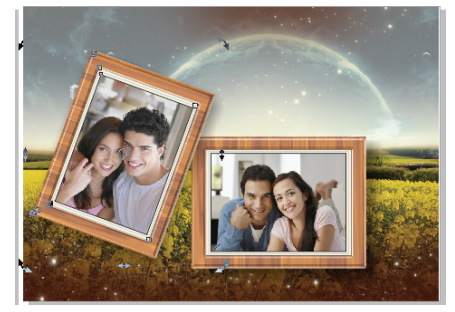

### 图 5-74

图 5-75

10 使用【文本工具】字分别输入文本,完成相 框的绘制,效果如图 5-75 所示。

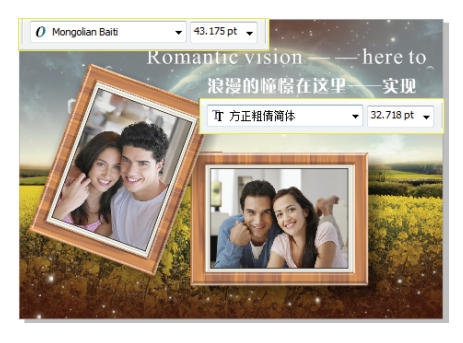

文

5.6 课堂练习:制作服饰海报

在大的购物广场中,由矢量图形制作出来的服饰海报显得格外引人注目,它不但可以作为产品的宣传方式,而且还起到一定的装饰作用。下面就通过 CorelDRAW 为读者介绍一种制作服饰海报的方法,如图 5-76 所示。

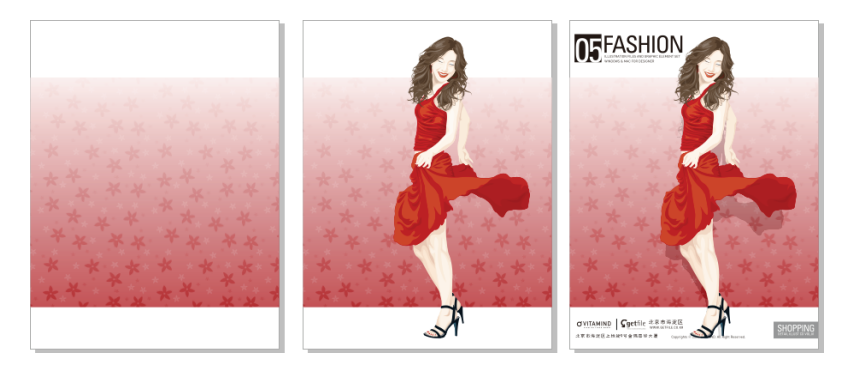

图 5-76

:

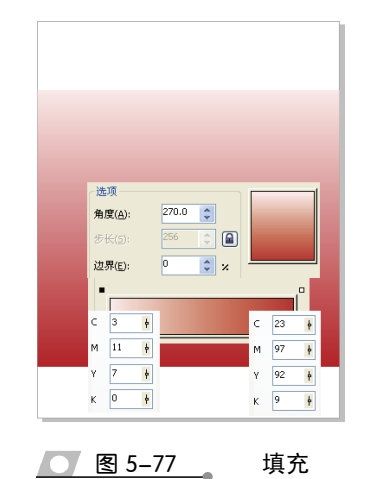

选择【透明工具】 2,在工具属性栏中选择 【透明度类型】和【透明度图样】并设置【开 始透明度】和【结束透明度】参数,如图 5-78 所示。

| * * * * * * * * * * * * * * * * * * * |
|---------------------------------------|
| 1 全色图样 ▼ 常規 ▼ 2 →                     |

图 5-78

- 3 选择【贝塞尔工具】、,绘制出人物的轮廓 线,将人物放置在视图的最上层,如图 5-79 所示。
- ④ 使用默认的 CMYK 调色板,填充颜色。单击工具箱中【无轮廓】按钮≥,如图 5-80 所示(头发颜色为C:12、M:34、Y:45、K:70;浅色皮肤的颜色为C:0、M:6、Y:9、K:0;深色皮肤为C:0、M:10、Y:14、K:2;浅色衣服颜色为C:0、M:

100、Y: 100、K: 20; 深色衣服颜色为C: 0、M: 100、Y: 100、K: 25)。

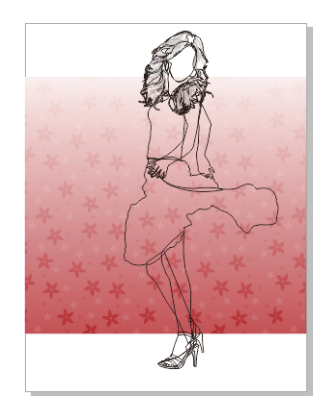

图 5-79

轮廓

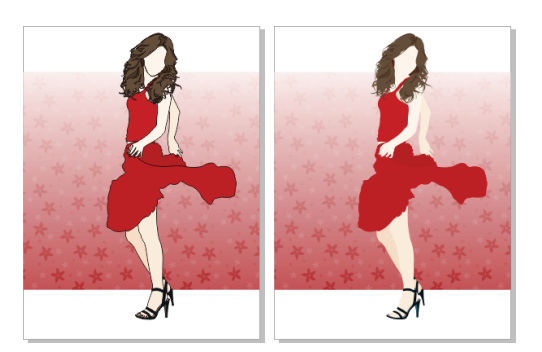

图 5-80 填充颜色

5 选择头部与脸部的暗调区域,进行填充,刻 画出脸部的眼睛和嘴唇。然后,单击工具箱 中【无轮廓】按钮≤,去除轮廓线,如图 5-81 所示。

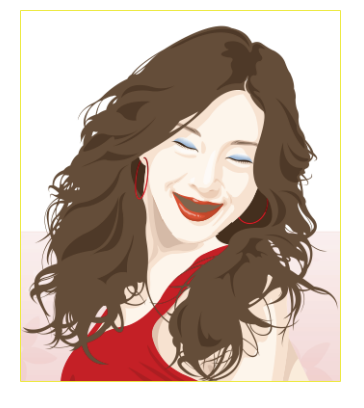

图 5-81 填充

CoreIDRAW X6 中文版标准教程

6 选择衣服和皮肤部分,为该区域添加暗部色 调,从而使图像产生层次感,如图 5-82 所 示。在表现皮肤或者衣服的暗部色调时,尽 量选择该颜色的同类色,这样容易使画面色 调协调。

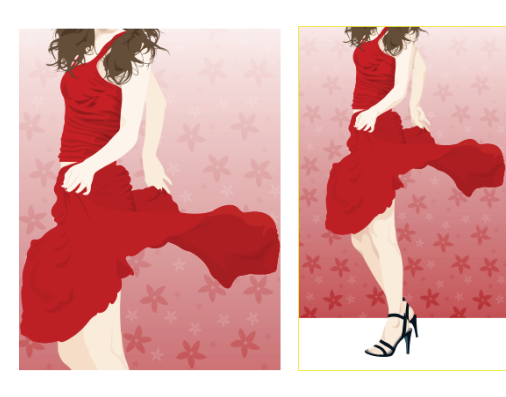

图 5-82 填充

色

7 使用默认的 CMYK 调色板,填充人物的暗 部区域。然后,刻画人物的细节(包括人物 的发丝、牙齿、眉毛、指甲等),如图 5-83 所示。

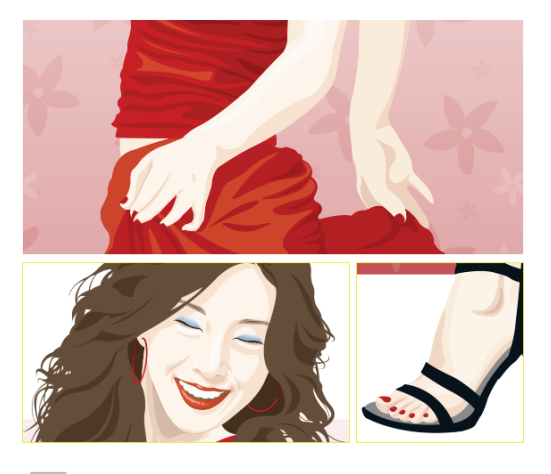

图 5-83

- 8 使用【选择工具】,选择人物,按下快捷键 Ctrl+G,执行【群组】命令。然后,执行 【编辑】 | 【仿制】命令,进行仿制图形, 填充为黑色,如图 5-84 所示。
- 9 执行【位图】|【转换为位图】命令,将该 图形转换为位图。选择【透明度工具】 2,

在工具属性栏【透明度类型】下拉列表中选 择【标准】选项,设置【透明度操作】为【减 少],如图 5-85 所示。

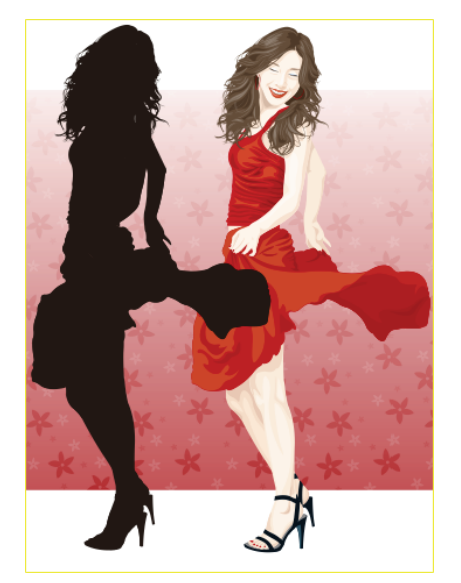

**屈性栏:交**互式均匀透明度 ✓ 常规 标准 50 依 同钳

图 5-84

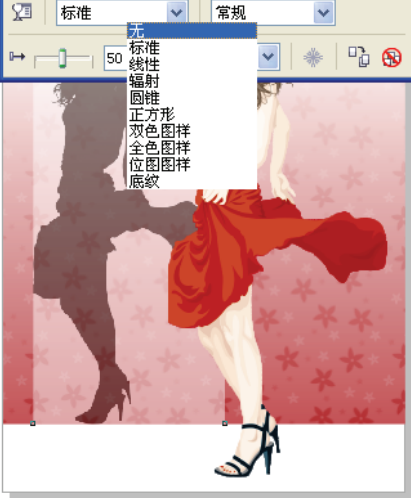

图 5-85

10 将该图形的不透明度参数设置为 85,选择 【选择工具】,将鼠标放置在该图形上面同时 向下拖动,将图形压扁,放置在人物下面, 作为投影,如图 5-86 所示。

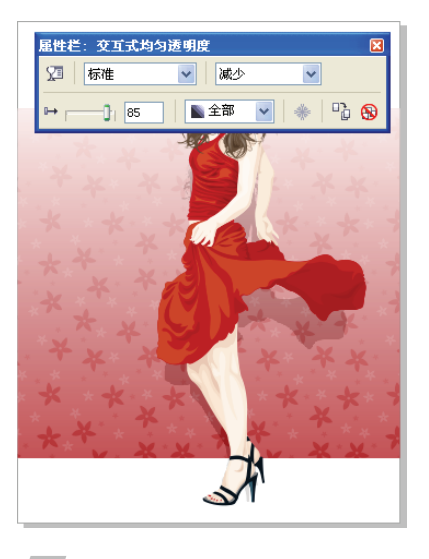

图 5-86

11 使用【矩形工具】□,在文档中绘制一些修 饰性的图形。选择【文本工具】 字输入一些 文字与英文字母,如图 5-87 所示。

# 5.7 思考与练习

### 填

1. 可以通过按下\_\_\_\_\_键打开【轮廓 笔对话框】。

2. CorelDRAW 提供了 3 种图案样式,分别 是双色图案、全色图案和\_\_\_\_\_图案。

3. PostScript 底纹填充不显示,而显示字母。

 如果【吸管工具】吸取的对象是位图, 那么不能使用【吸管工具】选择\_\_\_\_\_\_位图 作为填充方式。

5. 使用【油漆筒】工具时,按下\_\_\_\_\_ 键可以切换到吸管工具。

1.利用\_\_\_\_\_键可以混合两种颜色并 应用到对象上。

- A. Shift
- B. Ctrl
- C. Alt
- D. 空格

2. 渐变填充包含有下列哪几种填充类型?

1

A. 线性渐变

**♂VITAMIND** | **Get**file 北京市海淀区 www.setfrac.co.x8

北京市海淀区上地街9号金隅寨华大厦

图 5-87

**FASHION** 

- B. 射线渐变
- C. 圆锥渐变
- D. 方角渐变
- 3. 为对象填充图案样式时,用户不能够使
- 图案样式\_\_\_\_\_。
  - A. 改变大小
  - B. 镜像填充
  - C. 改变角度
  - D. 改变亮度
  - 4. 使用【吸管】工具可以选择\_\_\_\_\_
- 对象上的颜色。
  - A. 矢量图形
  - B. 曲线
  - C. 位图
  - D. 调色板
  - 5. 使用【吸管】工具可以选择的填充方式
- 有\_\_\_\_\_。
  - A. 单色
  - B. 渐变

CoreIDRAW X6 中文版标准教程

### C. 图案

1. 简述一下双色图案、全色图案、位图图 案的大致含义。

轮廓可以具有普通曲线对象的属性吗?
 如果可以的话那么应具备什么条件,又该对其进行如何操作?

3. CorelDRAW 提供预设的底纹是随机产生的填充,在应用时需要注意哪些问题?

4. PostScript 底纹图案填充与其他图案填充 相比有哪些特殊性?

5. 吸管工具和油漆筒工具的作用分别是 什么? 制一个圆角矩形,将其4个角的圆滑度设置为45 度,填充为黄色,输入美术字"Light",将两个 矩形和"Light"都选中,使它们中心对齐。用 "Light"二字修剪圆角矩形,将对象的轮廓设置 为金色,将轮廓设为8点宽度。最终效果如图5-89 所示。

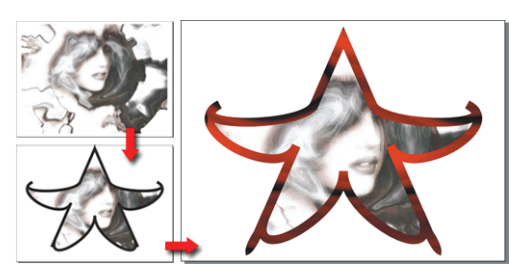

图 5-88

### 1

本练习将制作如图 5-88 所示的镜框,将图 片通过执行【精确裁剪】|【放置于容器中】命令 将其放置于绘制的容器中,然后设置轮廓笔的粗 细,设置完毕后执行【排列】|【将轮廓转化为对 象】命令,然后对其轮廓进行【纹理填充对话框】 中【样式】的填充。

### 2 文

新建文件,并创建矩形,为其填充图案。绘

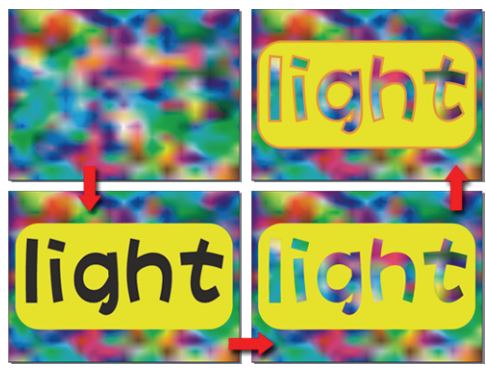

图 5-89 文